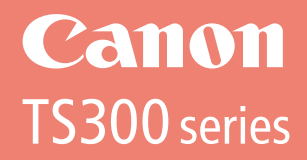

# Getting Started Guía de inicio

Read **Safety and Important Information** (addendum) first.

Lea primero Información de seguridad e información importante (apéndice).

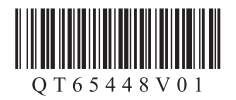

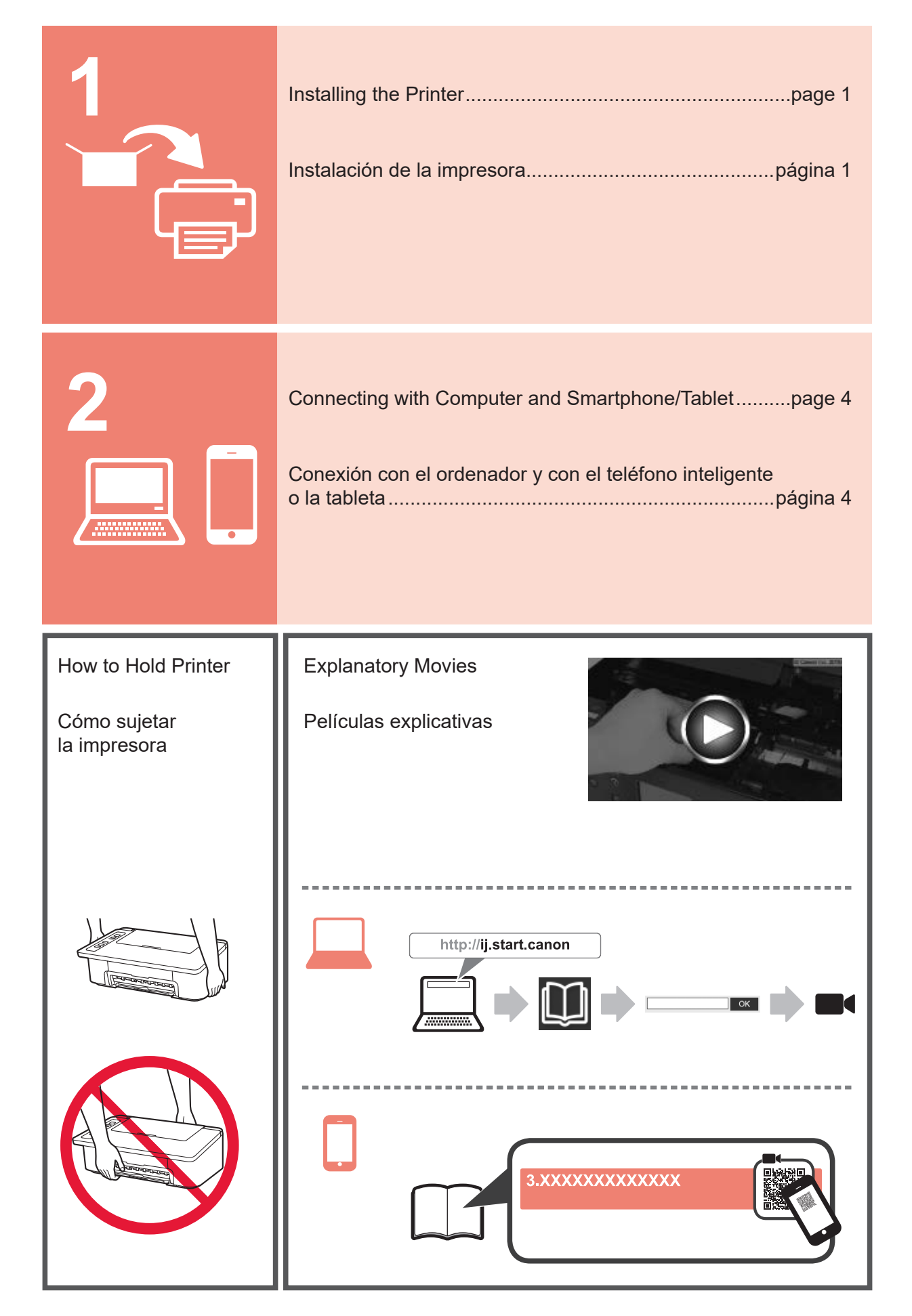

# ENGLISH

#### 1. Unpack Box

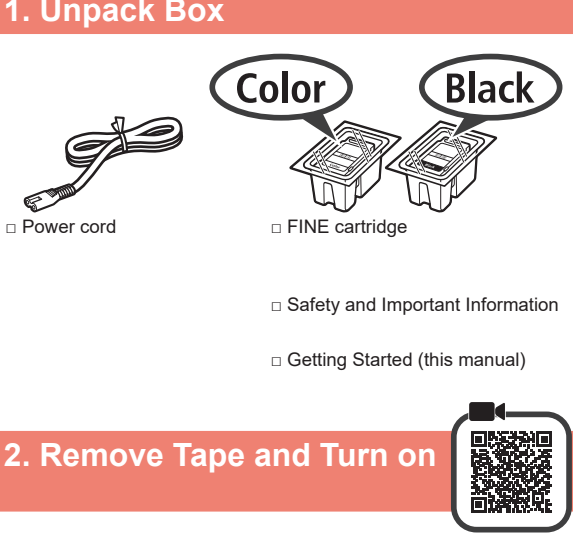

Stand the printer on its back and remove the 1 orange tape stuck to the bottom of it. Return the printer to its original position.

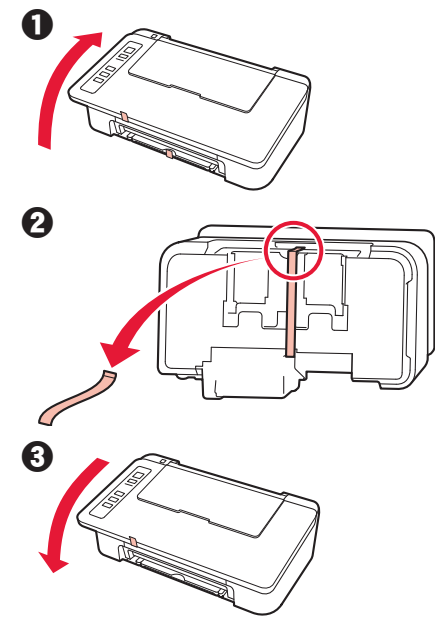

- 2 Remove the packing materials (such as orange tape) from outside the printer.
- 3 Open the cover.

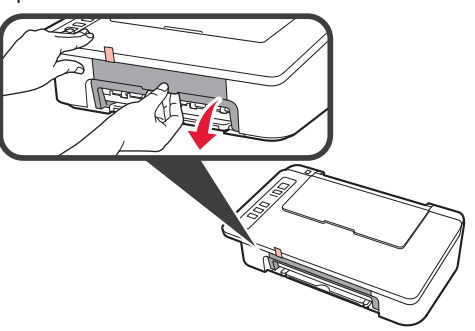

- Remove the orange tape and the protective 4 material and discard them both.

5 Close the cover.

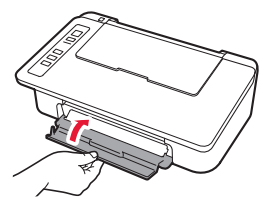

Connect the power cord. 6

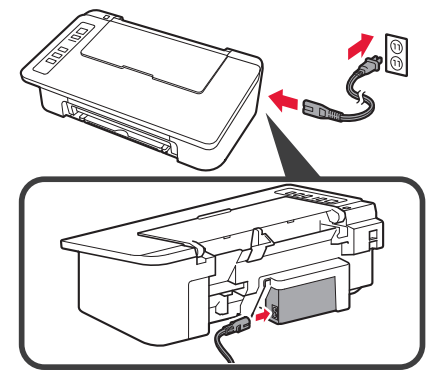

Do not connect any cables except the power cord yet.

7 Press the ON/Stop button. The ON lamp lights.

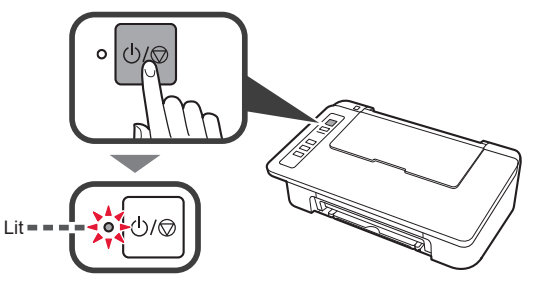

- If the Alarm lamp (A) flashes 9 times at a time, press the ON/Stop button to turn off the power, and then try again from step 3 of chapter 2 "Remove Tape and Turn on". • If the **Alarm** lamp (A) flashes 4 times at a time,
- proceed to the next step as it is.

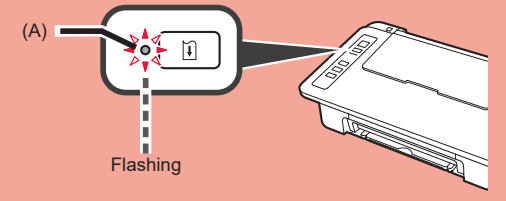

## 3. Install Inks

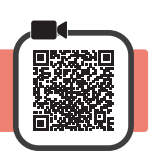

3

1 Open the cover.

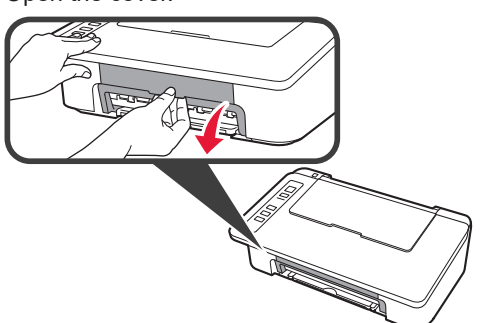

- 2 **1** Take out the Color FINE cartridge from the package.
  - 2 Remove the protective tape.

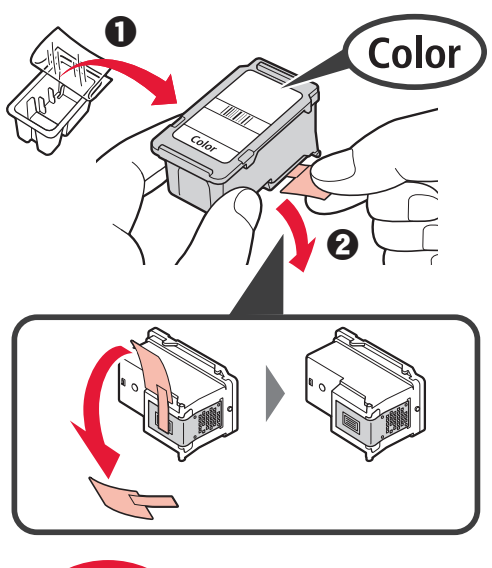

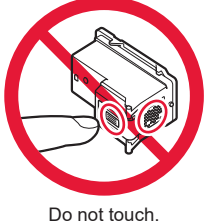

Be careful of ink on the protective tape.

- 1 Insert the Color FINE cartridge into the FINE cartridge holder on the left at a slight upward angle.
  - **2** Push the FINE cartridge in and up firmly until it snaps into place.

Make sure that the FINE cartridge is installed horizontally.

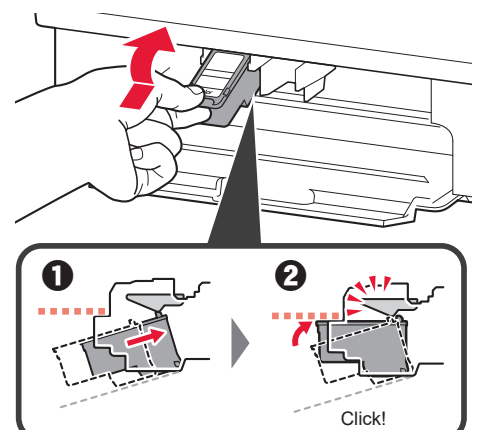

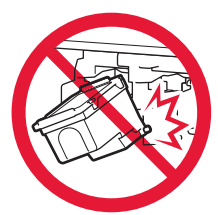

Do not bump it against the surrounding parts.

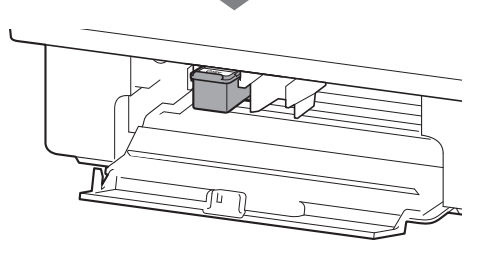

4 Repeat steps 2 to 4 and install the Black FINE cartridge as well, on the right.

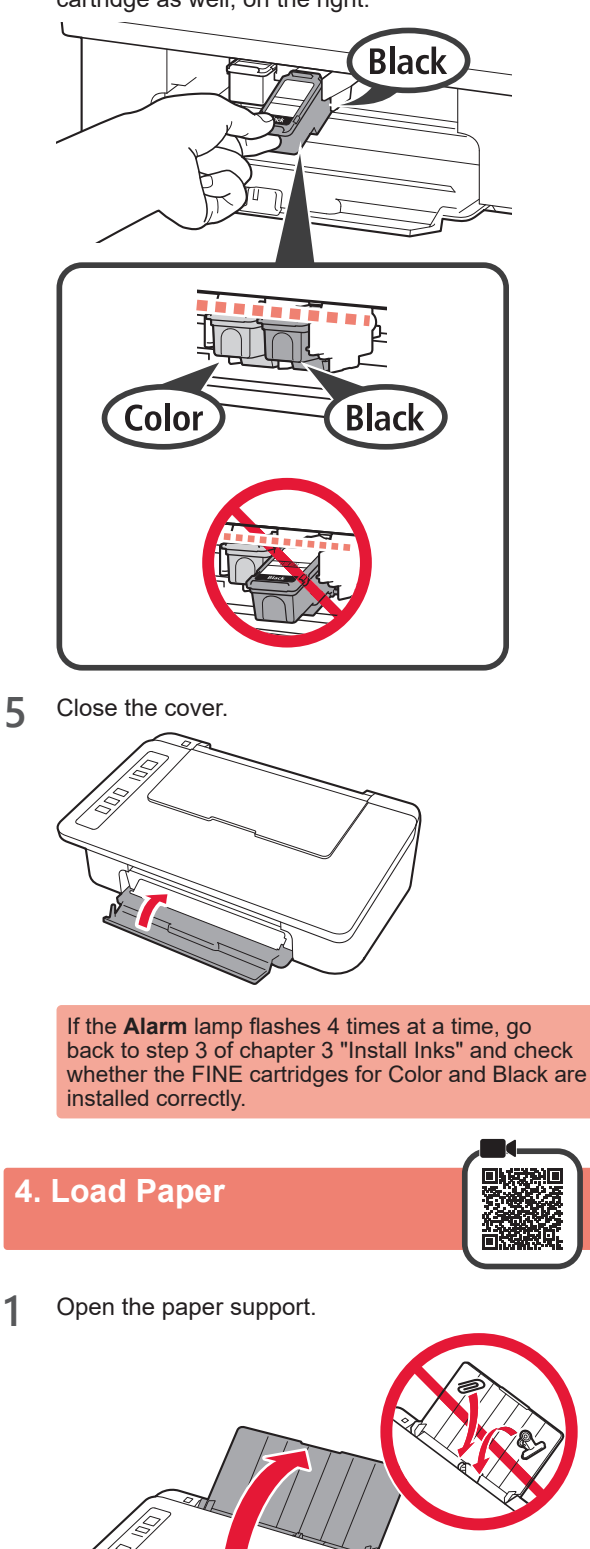

2 Slide the paper guide to the left.

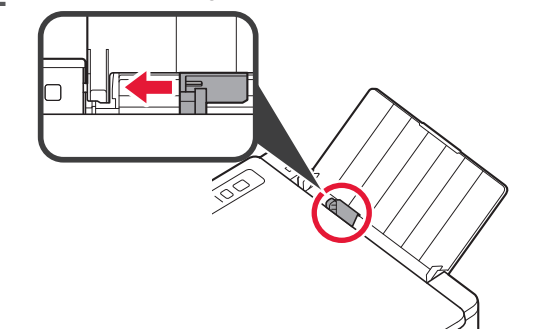

- ENGLISH
- **3** Load plain LTR or A4 size paper against the right edge with the print side facing up.

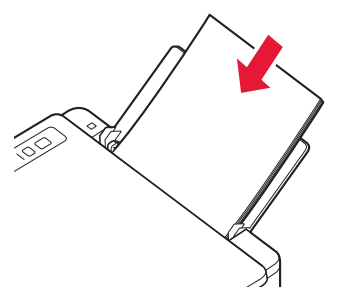

4 Slide the paper guide to align it with the side of the paper stack.

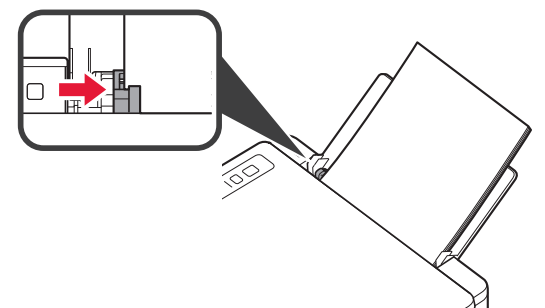

**5** Pull out the paper output tray and output tray extension.

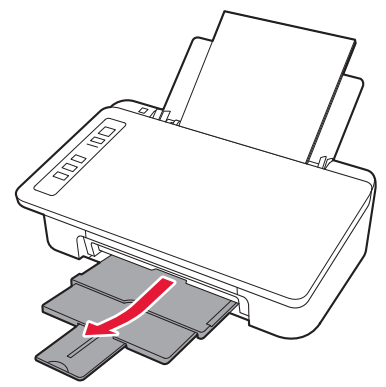

#### 5. Preparing for Connection

From here on, the procedure differs depending on the device used to connect to the printer.

First, after checking that the Wireless lamp is flashing 2 times at a time, proceed to the following operations.

In the following description, smartphones and tablet devices are collectively described as smartphone.

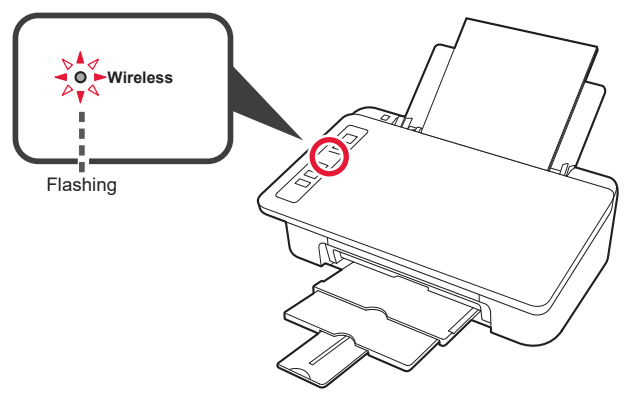

When the **Wireless** lamp does not flash, try again from chapter 2 "Remove Tape and Turn on".

- To use the printer by connecting only to a computer or both to a computer and smartphone "6-A. Connecting to Computer"
- To use the printer by connecting only to a smartphone "6-B. Connecting to Smartphone" on page 6

#### 6-A. Connecting to Computer

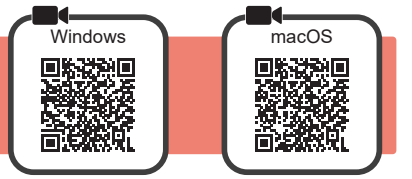

You need a connection setup for each computer. Proceed with the setup from step 1 for each computer.

1 Start the setup file.

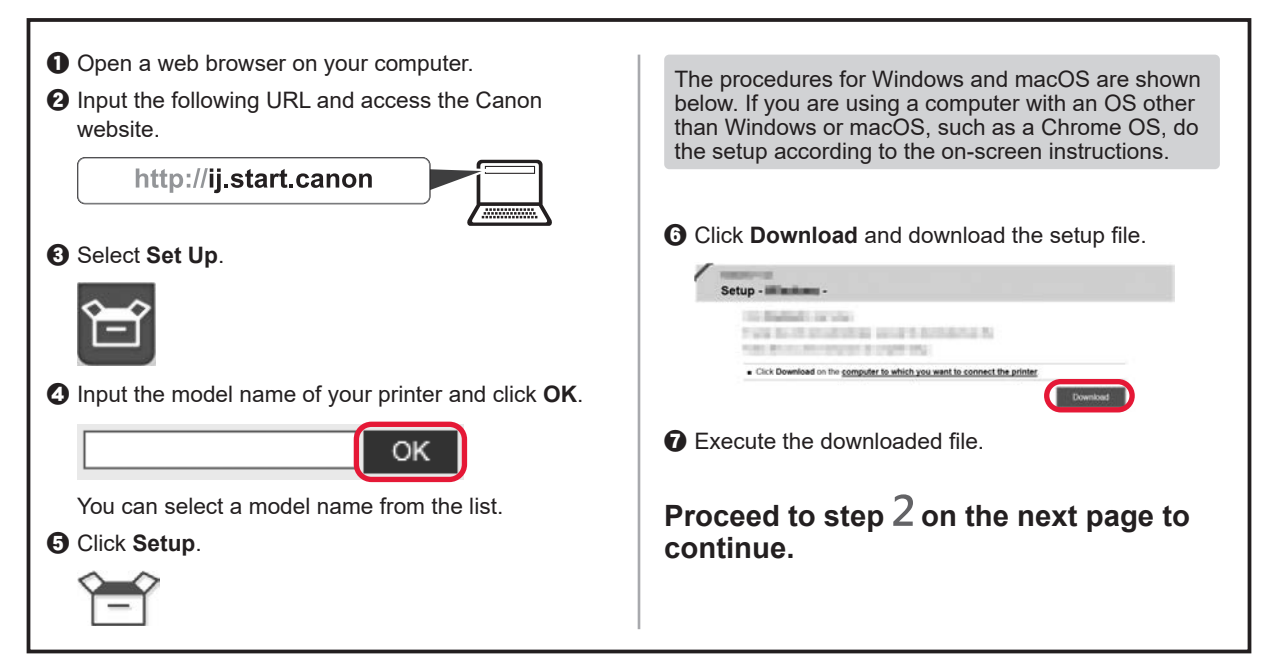

#### 2 Click Start Setup.

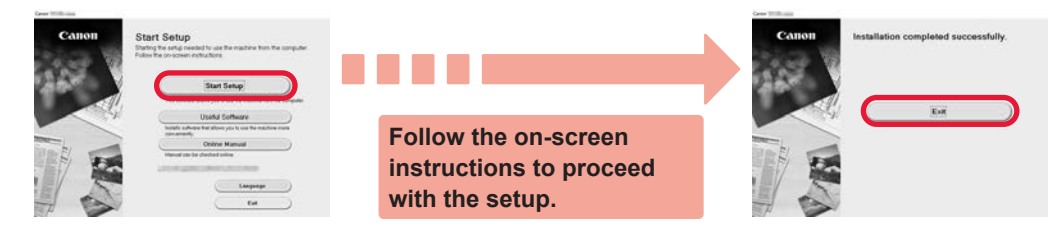

The connection with your computer is now complete. You can print from your computer.

## 6-B. Connecting to Smartphone

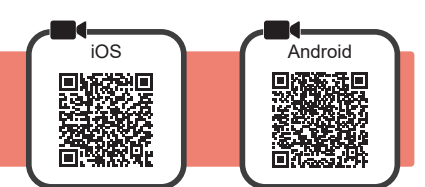

You need a connection setup for each smartphone. Proceed with the setup from step 1 for each smartphone.

#### Preparation

- Turn on Wi-Fi on your smartphone.
- If you have a wireless router, connect your smartphone to the wireless router you want to connect to the printer.
- \* For operations, refer to manuals of your smartphone and the wireless router or contact those manufacturers.

#### 1 Install the application software Canon PRINT Inkjet/SELPHY in your smartphone.

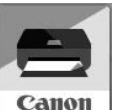

iOS : Search "Canon PRINT" in App Store.

Android : Search "Canon PRINT" in Google Play.

Or access the Canon website by scanning the QR code.

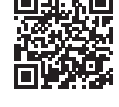

\* You may not connect your smartphone to the Internet wirelessly during connecting the printer to the smartphone directly. In that case, you may be charged depending on the contract with your service provider.

\* Up to 5 devices can be connected to the printer via wireless LAN connection directly.

#### 2 Check the Wireless lamp, and then proceed to A or B.

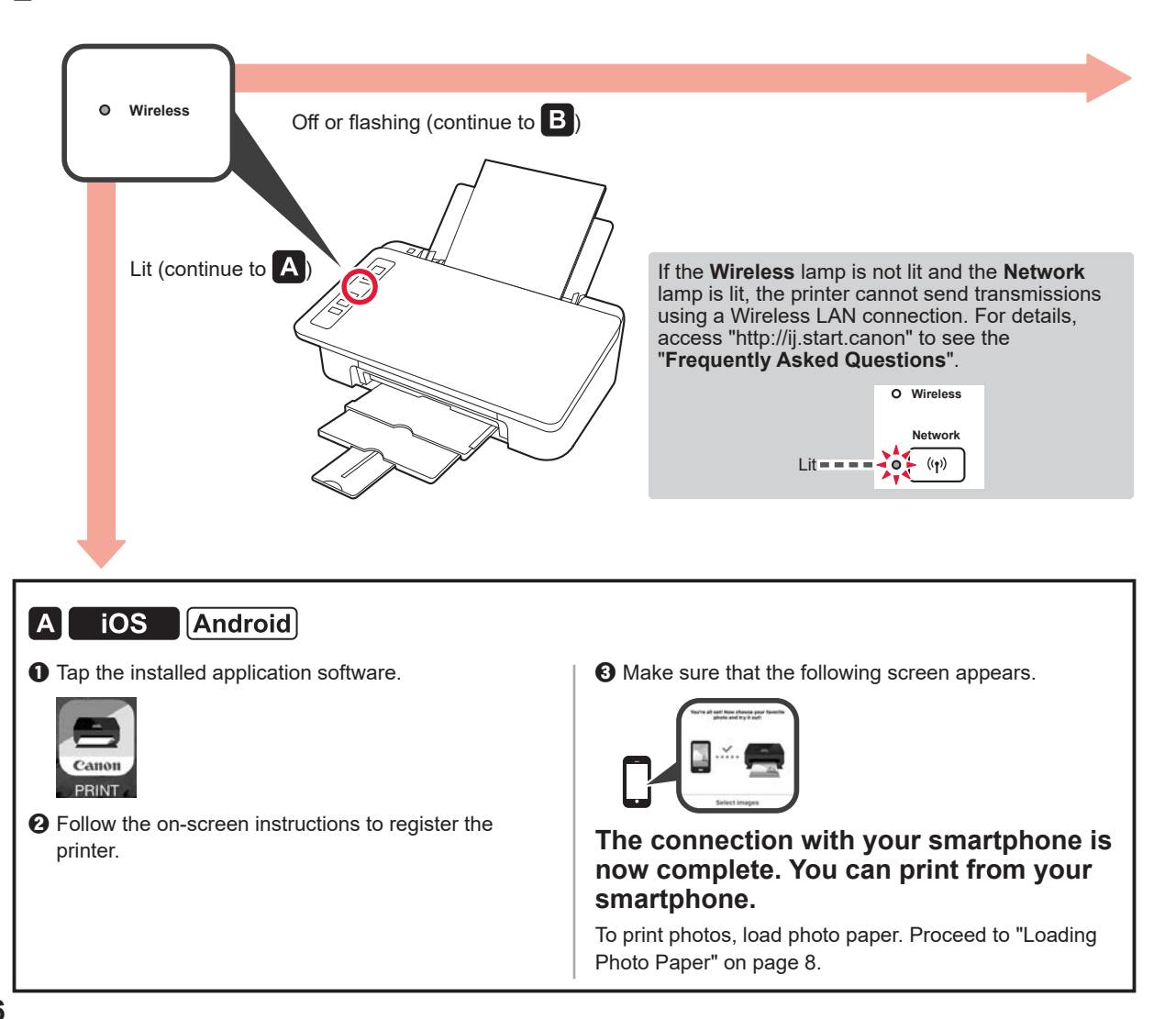

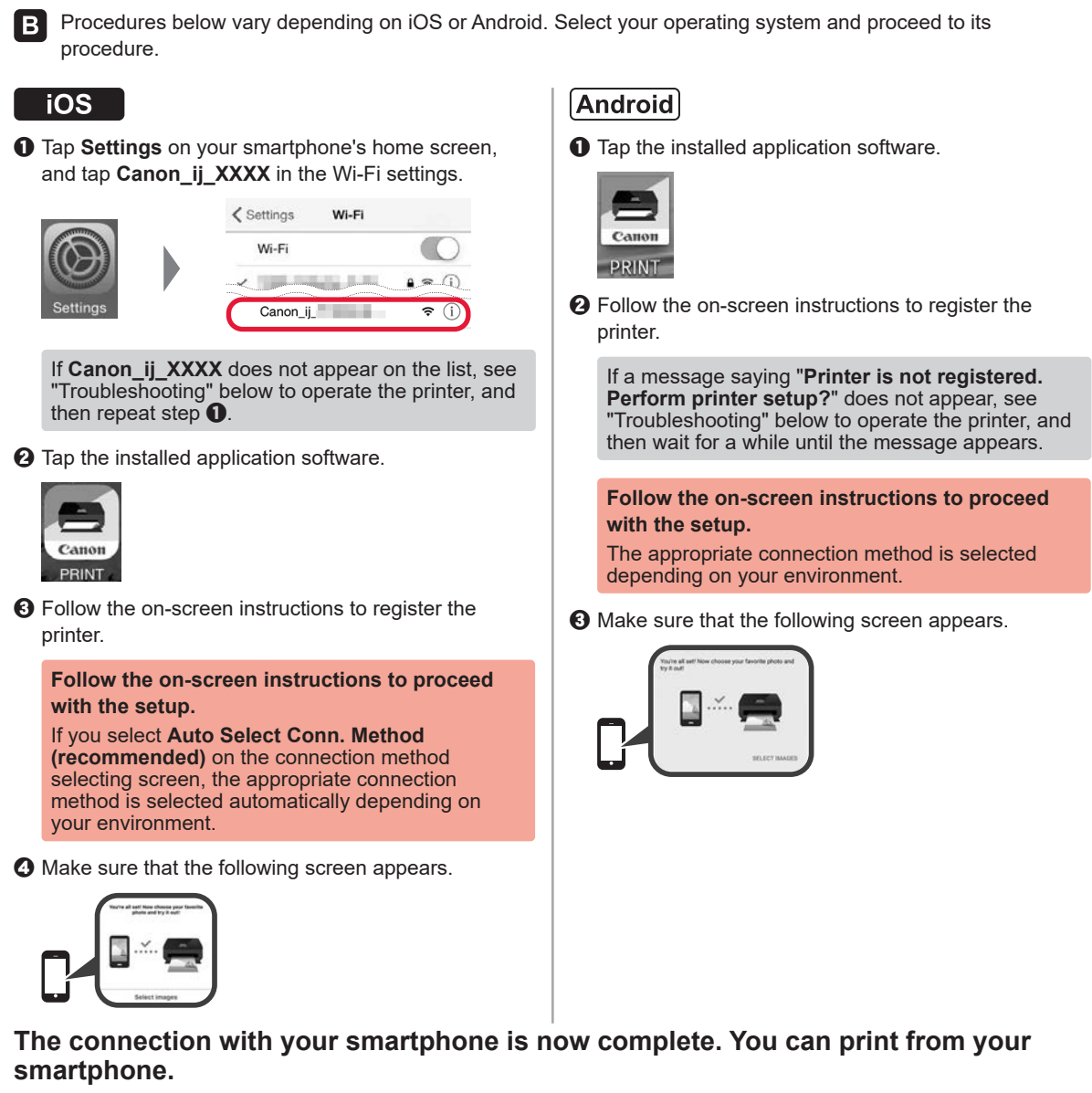

To print photos, load photo paper. Proceed to "Loading Photo Paper" on page 8.

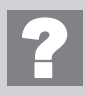

#### Troubleshooting

Printer is not found from your smartphone.

• Press and hold the **Direct** button on the printer for about 2 seconds until the **Direct** lamp starts to flash.

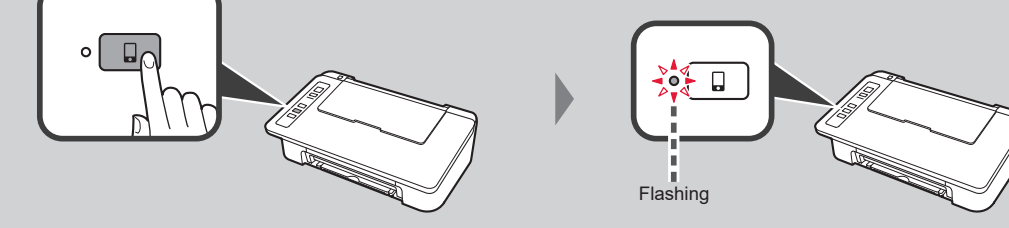

**2** Return to the operation of your smartphone.

ENGLISH

#### **Loading Photo Paper**

1 Open the paper support.

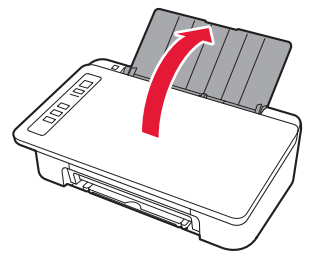

2 Slide the paper guide to the left.

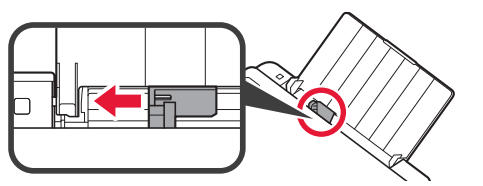

- 3 Load photo paper against the right edge with the print side facing up.
  - O Slide the paper guide to align it with the side of the paper stack.

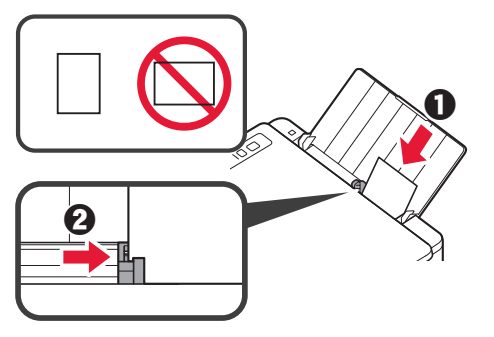

4 Confirm that the **Paper** lamp that is lit matches the paper size that is loaded.

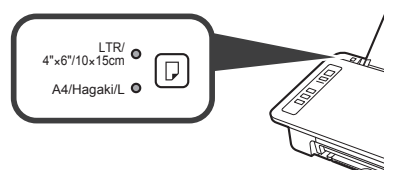

If the **Paper** lamp that lights does not match the paper size, press the **Paper Select** button.

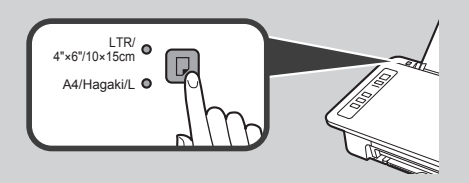

5 Pull out the paper output tray and output tray extension.

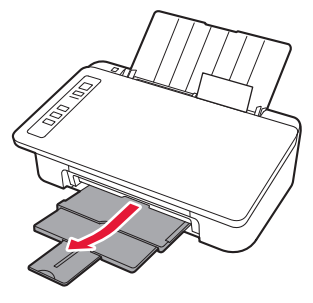

#### **Smartphone Copy**

You can copy documents by using the Canon PRINT Inkjet/SELPHY application software for smartphones. To install the application, refer to step 1 on page 6. For the operation procedure, refer to the **Online Manual**.

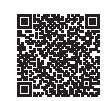

1 Load the document on the printer.

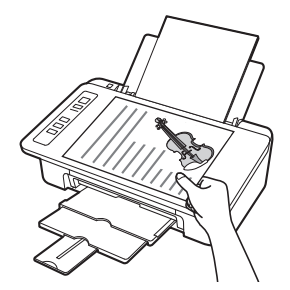

2 Take a photo of the document by using Canon PRINT Inkjet/ SELPHY.

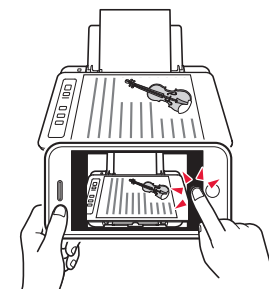

3 Send the image data to the printer and print it.

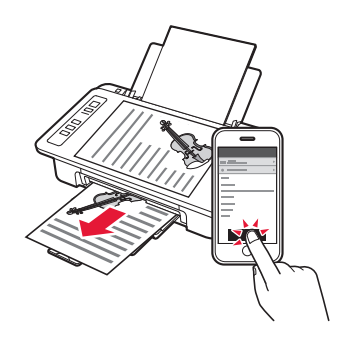

#### 1. Desempaquetar la caja

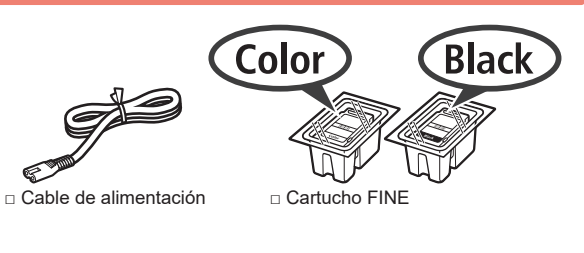

- Información de seguridad e información importante
- Guía de inicio (este manual)

## 2. Quitar la cinta y activar

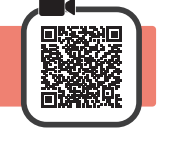

6

 Coloque la impresora con la parte inferior hacia arriba y quite la cinta naranja que está pegada. Después vuelva a poner la impresora en su posición original.

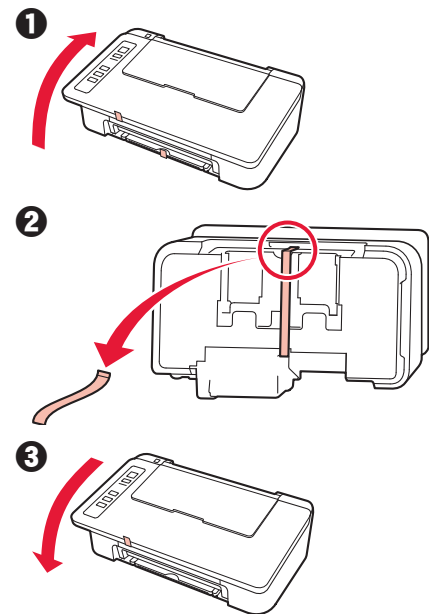

- 2 Retire los materiales de empaquetado (como la cinta naranja) del exterior de la impresora.
- 3 Abra la cubierta.

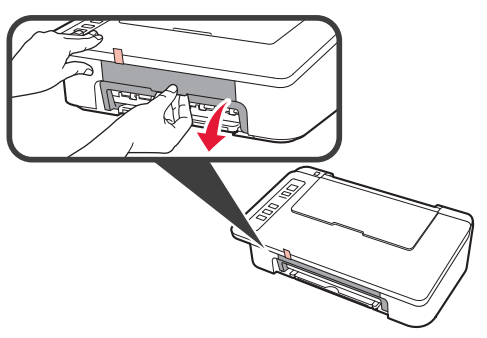

4 Retire la cinta naranja y el material de protección y deséchelos.

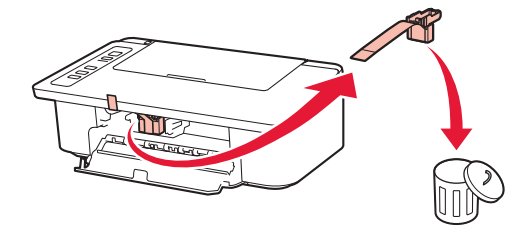

5 Cierre la cubierta.

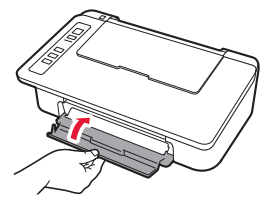

Conecte el cable de alimentación.

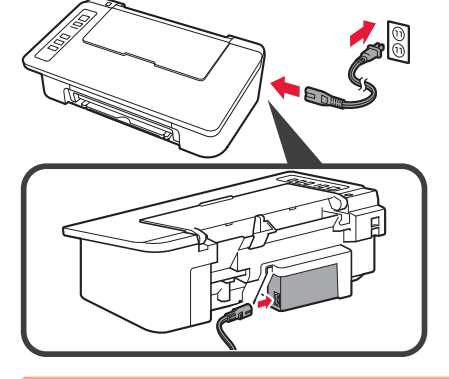

No conecte ningún cable excepto el de alimentación.

7 Pulse el botón ACTIVADO/Parar (ON/Stop). Se enciende la luz ACTIVADO (ON).

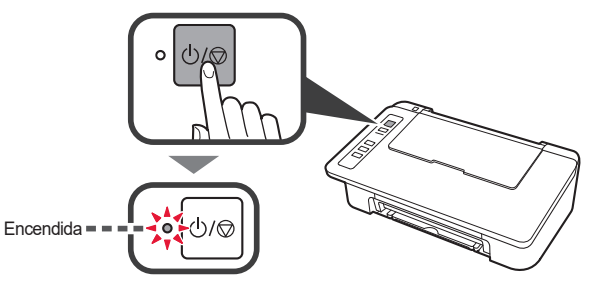

Si la luz Alarma (Alarm) (A) parpadea 9 veces a la vez, pulse el botón ACTIVADO/Parar (ON/ Stop) para apagar e inténtelo de nuevo a partir del paso 3 del capítulo 2 "Quitar la cinta y activar".
Si la luz Alarma (Alarm) (A) parpadea 4 veces a la vez, continúe con el siguiente paso.

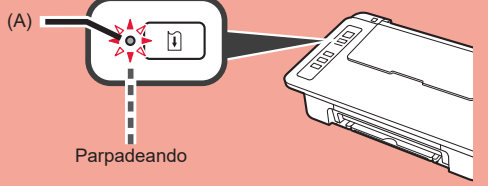

### 3. Instalar tintas

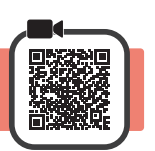

3

1 Abra la cubierta.

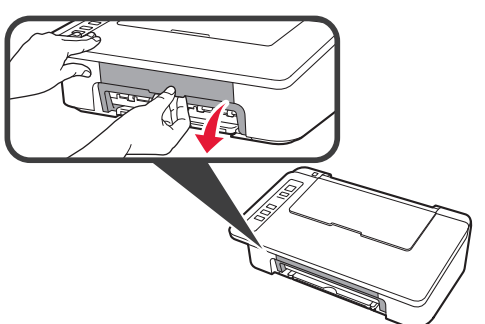

2 **1** Saque el cartucho FINE Color del paquete. 2 Retire la cinta protectora.

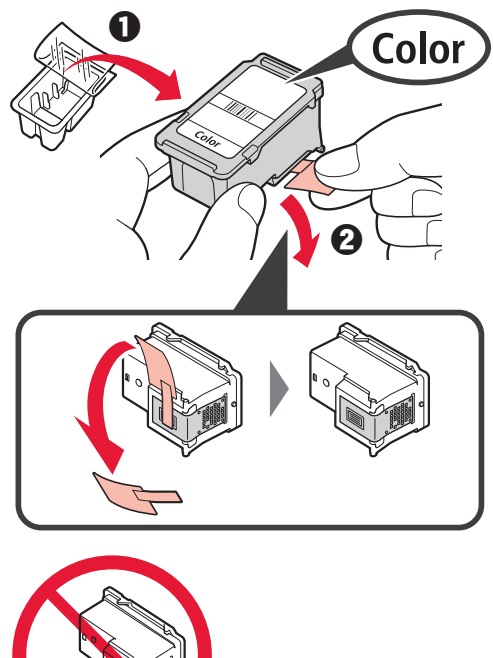

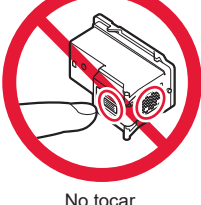

No tocar.

Tenga cuidado con la tinta de la cinta protectora.

- 1 Inserte el cartucho FINE Color en el soporte del cartucho FINE en la parte izquierda de forma ligeramente inclinada hacia arriba.
  - 2 Presione el cartucho FINE hacia adentro y hacia arriba hasta que encaje en su posición.

Asegúrese de que el cartucho FINE está instalado horizontalmente.

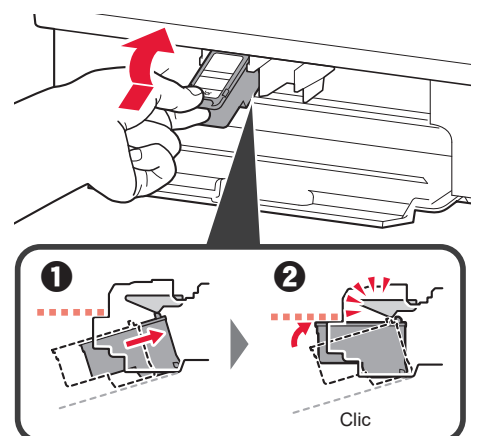

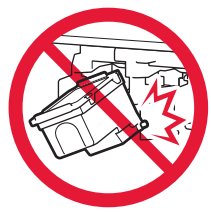

No golpear contra los objetos de alrededor.

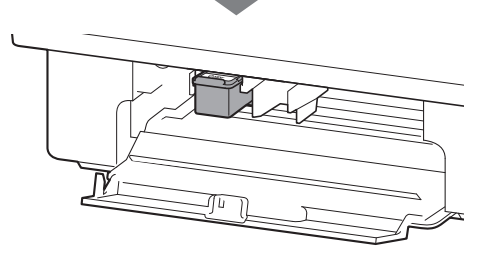

ESPAÑOL

4 Repita los pasos del 2 al 4 e instale también el cartucho FINE Negro en la parte derecha.

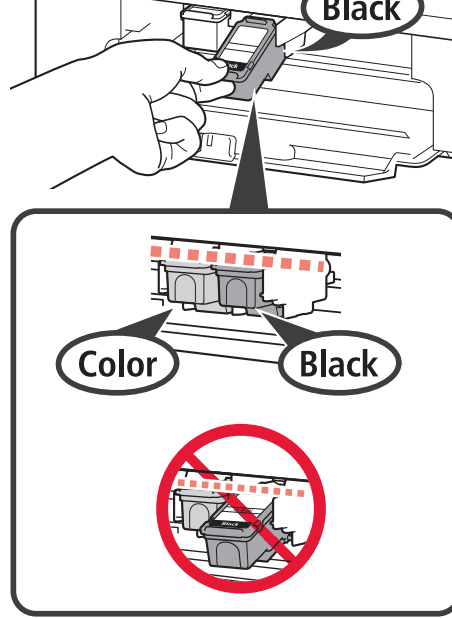

5 Cierre la cubierta.

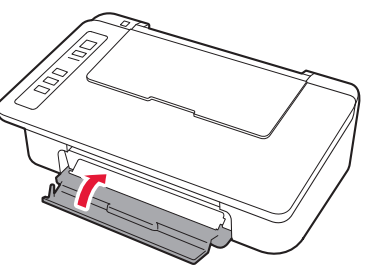

Si la luz **Alarma (Alarm)** parpadea 4 a la vez, vuelva al paso 3 del capítulo 3 "Instalar tintas" y compruebe si los cartuchos FINE de Color y Negro están instalados correctamente.

4. Cargar el papel

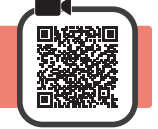

1 Abra el soporte del papel.

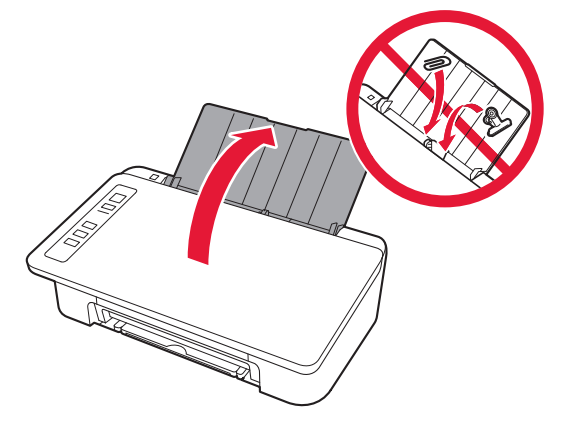

2 Deslice la guía del papel hacia la izquierda.

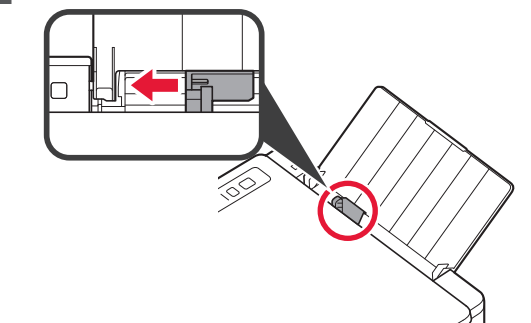

3 Cargue papel normal de tamaño LTR o A4 contra el borde derecho con el lado de impresión hacia arriba.

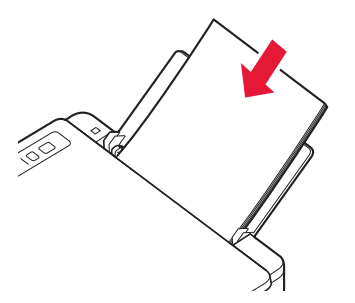

4 Deslice la guía del papel para alinearla con el lado de la pila de papel.

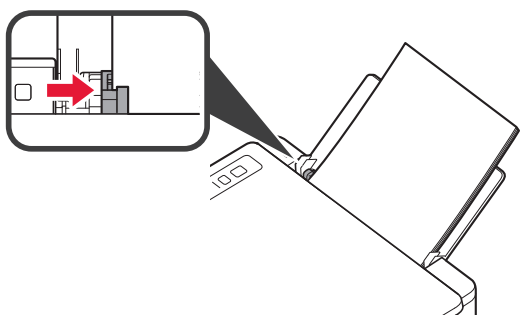

5 Extraiga la bandeja de salida del papel y la extensión de la bandeja de salida.

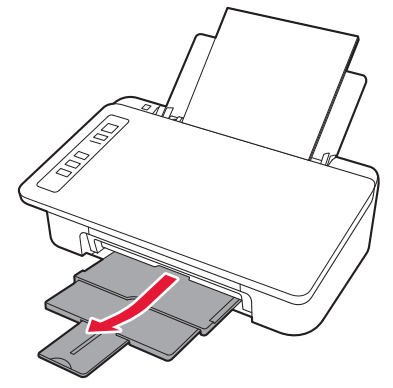

#### 5. Preparación para la conexión

A partir de este momento, el procedimiento varía en función del dispositivo que se use para conectar a la impresora. Primero, después de comprobar que la luz **Inalámbr. (Wireless)** parpadea 2 veces a la vez, continúe con las siguientes operaciones.

En la siguiente descripción, los teléfonos inteligentes y las tabletas se describen en conjunto como teléfonos inteligentes.

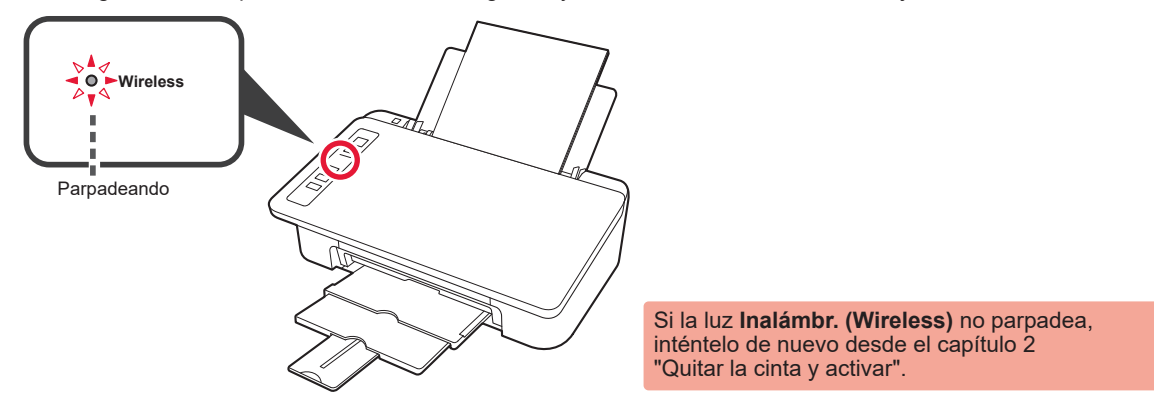

- Para usar la impresora conectándola solo a un ordenador o tanto a un ordenador como a un teléfono inteligente
   "6-A. Conexión a un ordenador"
- Para usar la impresora conectándola solo a un teléfono inteligente
  - "6-B. Conexión a un teléfono inteligente" en la página 6

#### 6-A. Conexión a un ordenador

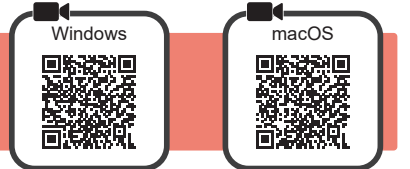

Necesita una configuración de conexión para cada ordenador. Siga con la configuración a partir del paso 1 para cada ordenador.

1 Inicie el archivo de configuración.

| <ul> <li>Abra un navegador web en su ordenador.</li> <li>Escriba la URL siguiente y acceda al sitio web de Canon.</li> <li>http://ij.start.canon</li> <li>Seleccione Configurar</li> </ul> | Abajo se indican los procedimientos para Windows<br>y macOS. Si utiliza un ordenador con un sistema<br>operativo diferente a Windows o macOS, como por<br>ejemplo Chrome OS, realice la configuración siguiendo<br>las instrucciones que parecen en la pantalla.                                                                                                    |
|----------------------------------------------------------------------------------------------------|----------------------------------------------------------------------------------------------------|
| <ul> <li>Escriba el nombre del modelo de su impresora</li> </ul>                                                                                                    | <ul> <li>Haga clic en Descargar y descargue el archivo de instalación.</li> </ul>                                                                                                    |
| y haga clic en <b>Aceptar</b> .           OK           Puede seleccionar un nombre de modelo de la lista.                                                                                  | Cick Download on the <u>computer to which you went to connect the adviser</u> Cick Download on the <u>computer to which you went to connect the adviser</u> The cick Download on the <u>computer to which you went to connect the adviser</u> The cick Download on the <u>computer to which you went to connect the adviser to which you went to connect the adviser to which you went to connect the adviser to which you went to connect the adviser to which you went to connect the adviser to which you went to connect the adviser to which you went to connect the adviser to which you went to connect the adviser to which you went to connect the adviser to which you went to connect the adviser to which you went to connect the adviser to which you went to connect the adviser to which you went to connect the adviser to which you went to connect the adviser to which you went to which you went to which you went to which you went to which you went to which you went to which you went to</u> |
| Haga clic en Configuración.                                                                                                    | Vaya al paso 2 en la página siguiente para continuar.                                                                                                    |

2 Haga clic en Iniciar configuración (Start Setup).

Si aparece la siguiente pantalla, haga clic en **Salir (Exit)**.

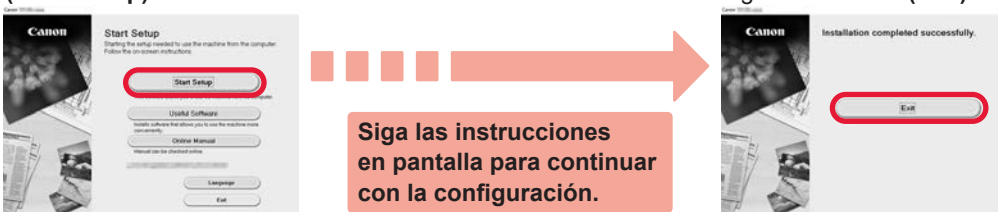

Se ha completado la conexión con su ordenador. Ya puede imprimir desde su ordenador.

### 6-B. Conexión a un teléfono inteligente

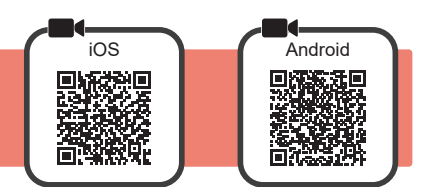

Necesita una configuración de conexión para cada teléfono inteligente. Siga con la configuración a partir del paso 1 para cada teléfono inteligente.

#### **Preparativos**

- Active la Wi-Fi en su teléfono inteligente.
- Si dispone de un router inalámbrico, conecte su teléfono inteligente al router inalámbrico para conectar con la impresora. \* Por cuestiones del funcionamiento, consulte los manuales de su teléfono inteligente y del router inalámbrico o póngase en contacto con los fabricantes.

Instale el software de la aplicación Canon PRINT Inkjet/SELPHY en su teléfono inteligente.

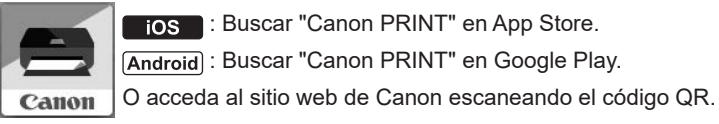

ios : Buscar "Canon PRINT" en App Store.

Android : Buscar "Canon PRINT" en Google Play.

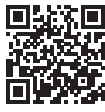

No puede conectar su teléfono inteligente a Internet de forma inalámbrica mientras la impresora se conecta al teléfono inteligente directamente. Si lo hace, es posible que se realice un cargo en su cuenta, según el contrato que tenga con el proveedor del servicio.

\* Se pueden conectar un máximo de 5 dispositivos directamente a la impresora mediante la conexión LAN inalámbrica.

2 Compruebe la luz de Inalámbr. (Wireless) y después vaya a A o a B.

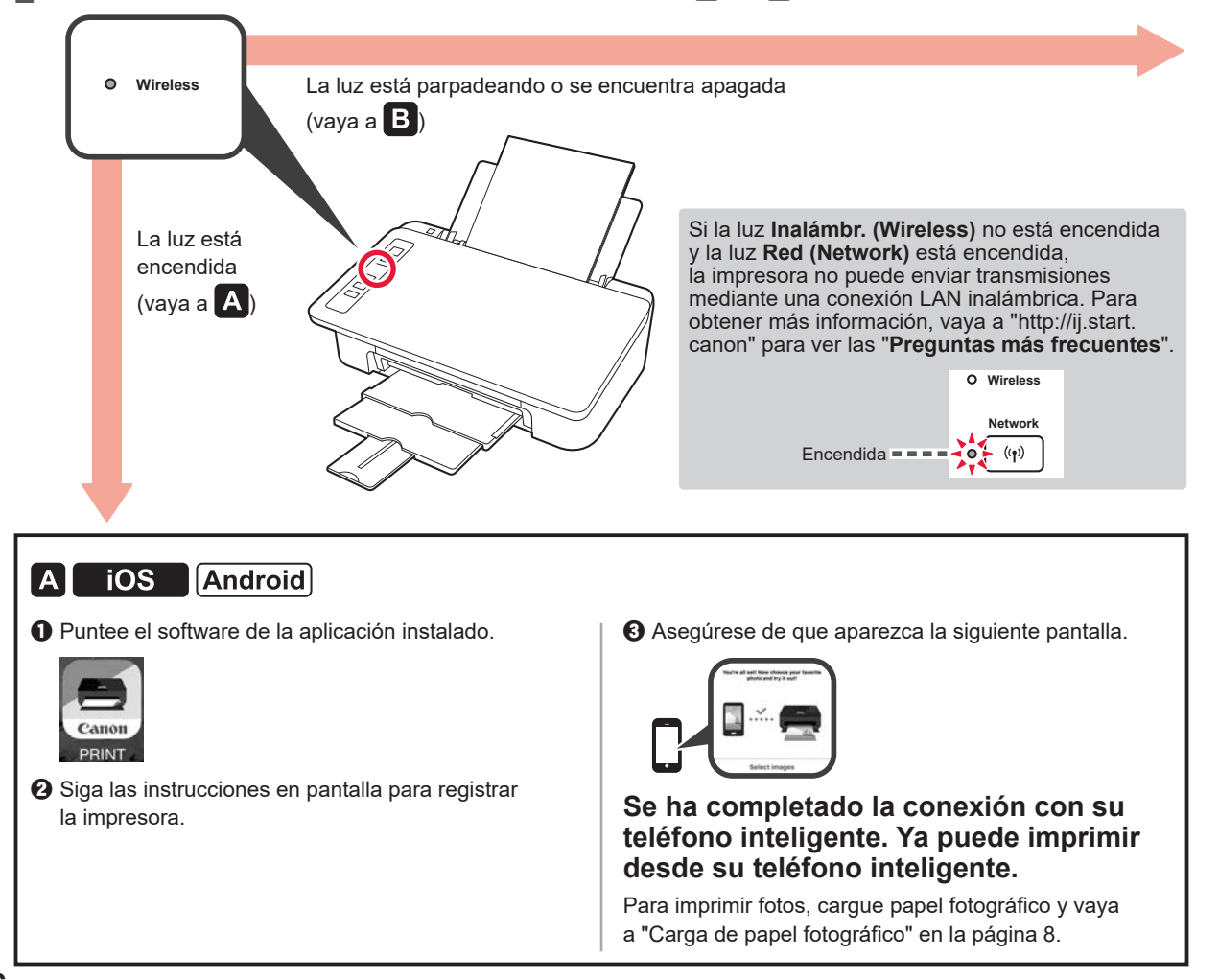

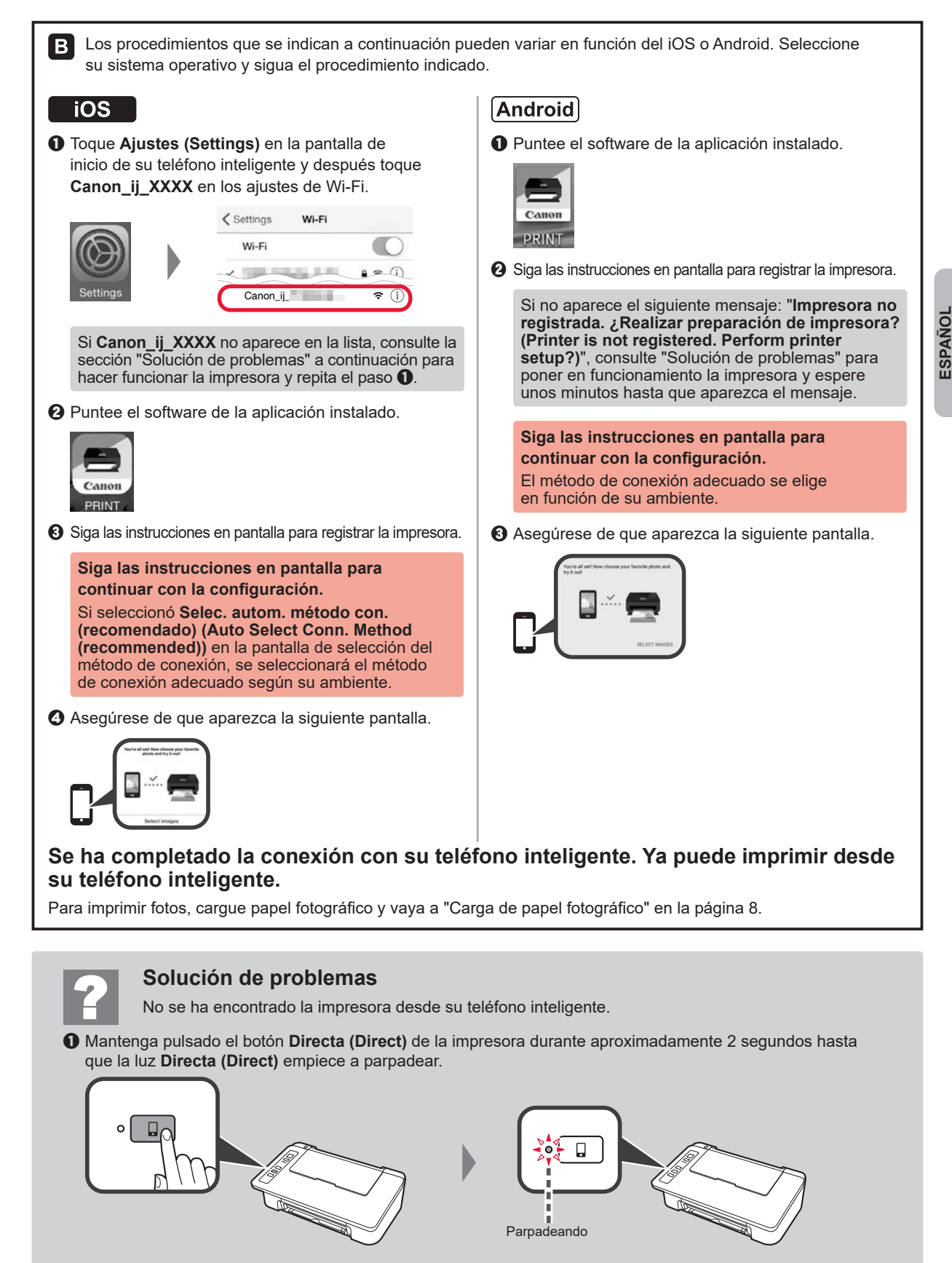

2 Regrese a la operación de su teléfono inteligente.

#### Carga de papel fotográfico

1 Abra el soporte del papel.

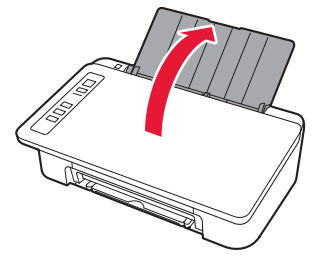

2 Deslice la guía del papel hacia la izquierda.

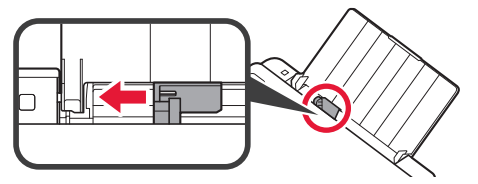

- 3 O Cargue papel fotográfico contra el borde derecho con el lado de impresión hacia arriba.
  - Deslice la guía del papel para alinearla con el lado de la pila de papel.

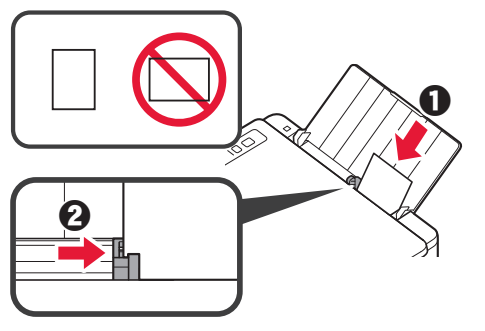

4 Confirme que la luz del Papel (Paper) que está encendida coincide con el tamaño del papel que está cargado.

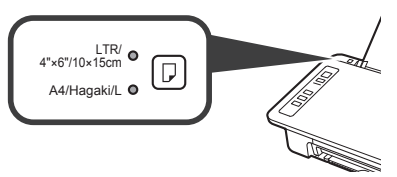

Si la luz del **Papel (Paper)** que se enciende no coincide con el tamaño del papel, pulse el botón **Selección de papel (Paper Select)**.

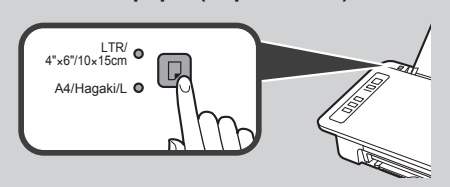

5 Extraiga la bandeja de salida del papel y la extensión de la bandeja de salida.

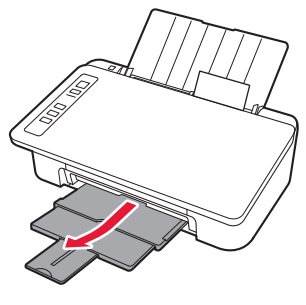

#### Copiar con teléfono inteligente (Smartphone Copy)

Puede copiar documentos usando el software de aplicación de Canon PRINT Inkjet/SELPHY para teléfonos inteligentes. Para instalar la aplicación, consulte el paso 1 de la página 6. Para obtener información sobre el procedimiento para las operaciones, consulte el **Manual en línea**.

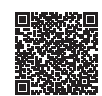

1 Cargue el documento en la impresora.

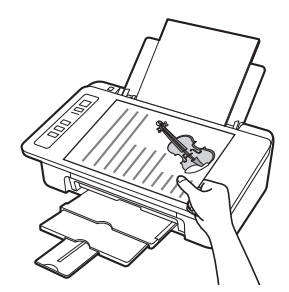

2 Saque una fotografía del documento con Canon PRINT Inkjet/SELPHY.

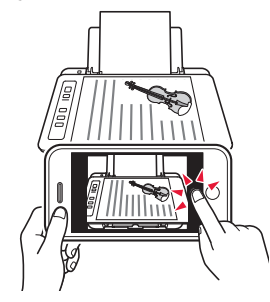

3 Envía los datos de la imagen a la impresora e imprímala.

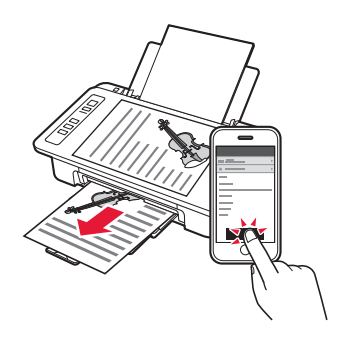

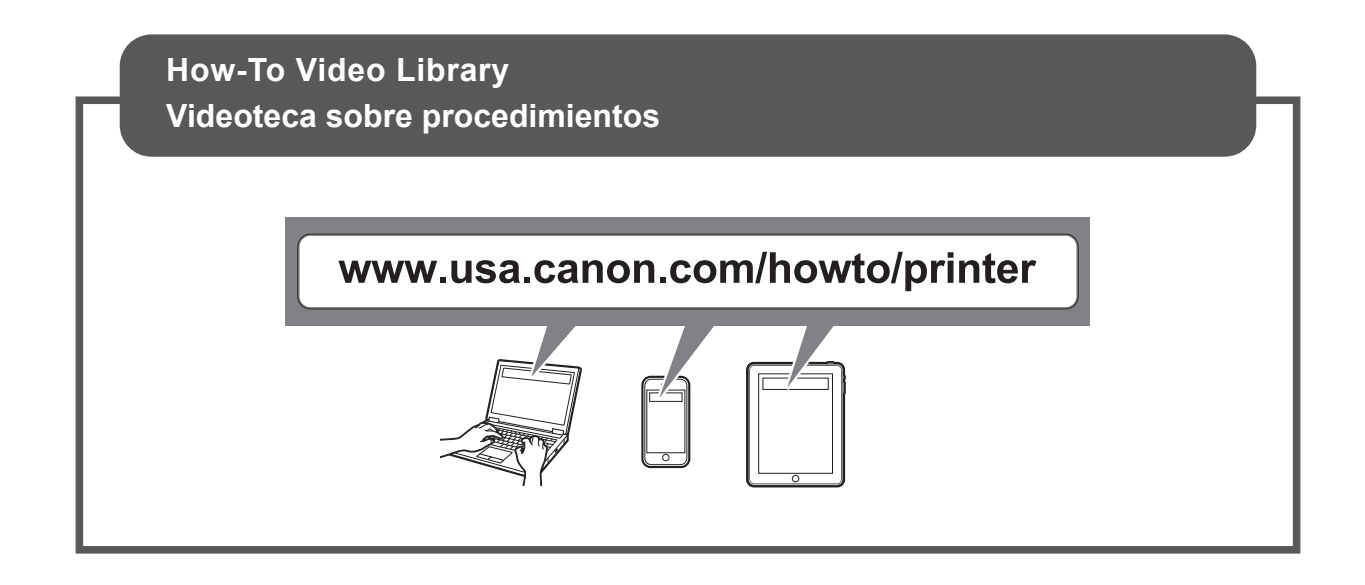

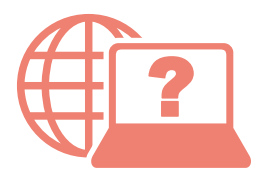

Access Online Manual

Acceso al Manual en línea

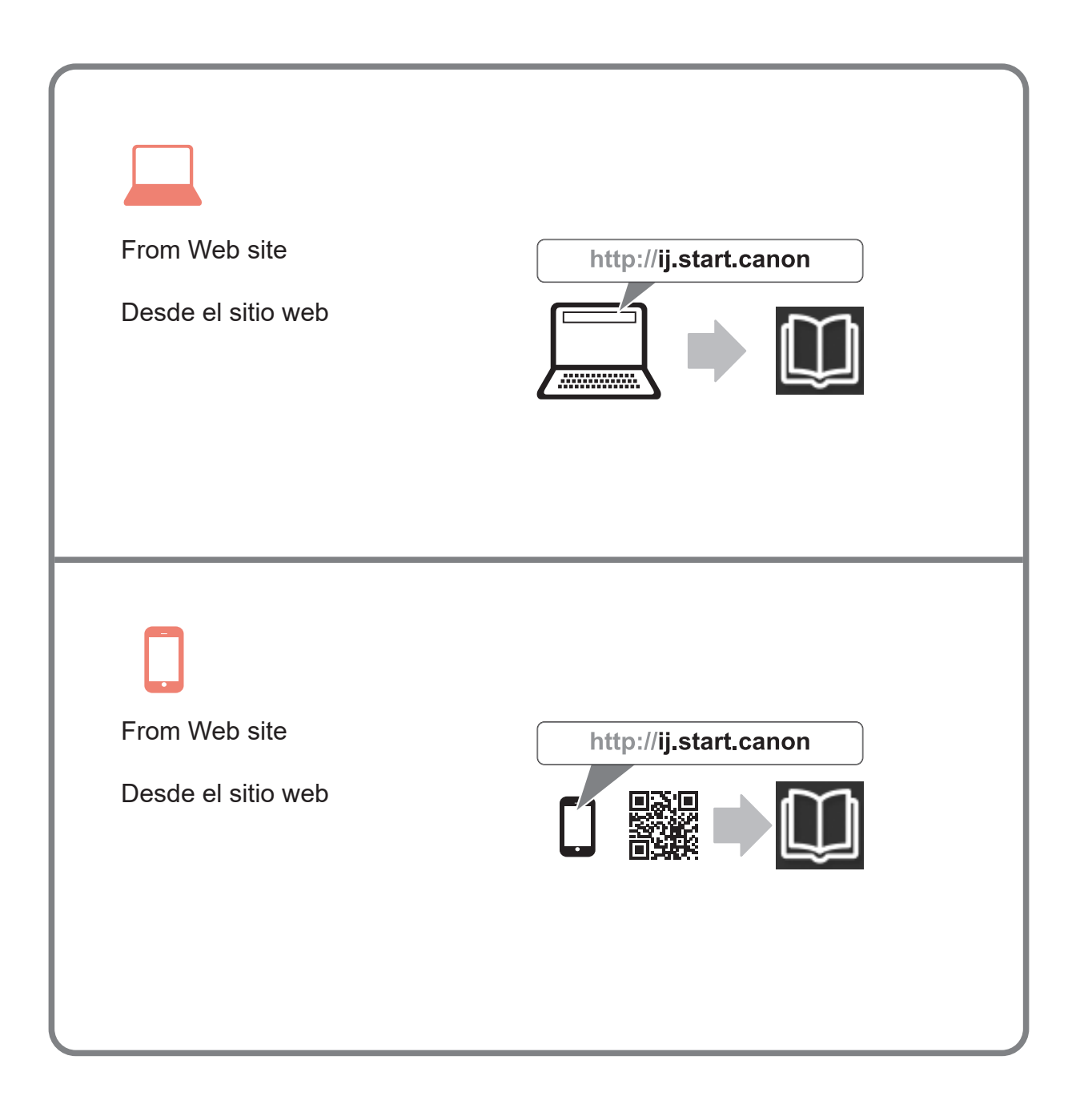